Philips Streamium Wireless Music Center + Station WACS7500 WAS7500

# Gids voor een snelle start

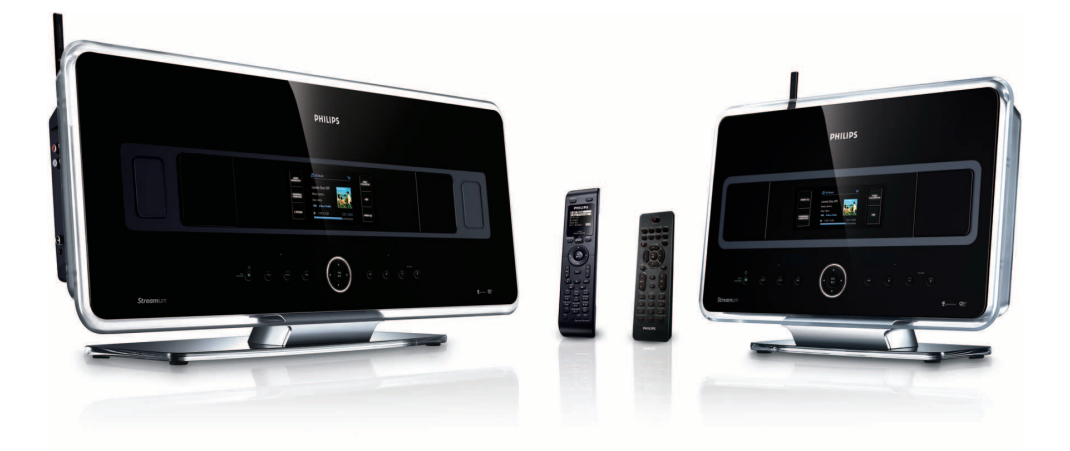

Voorbereiding

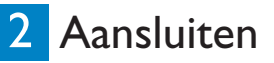

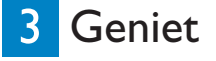

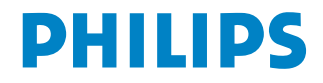

## Inhoud van de doos

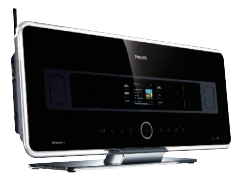

Wireless Music Center WAC7500 (enkel bij WACS7500)

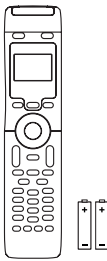

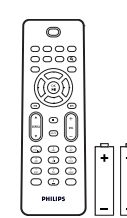

batterijen

2-weg afstandsbediening (voor het Center) 4 x AAA batterijen (enkel bij WACS7500)

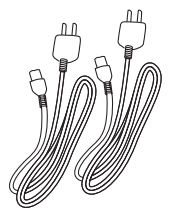

2 x netsnoer

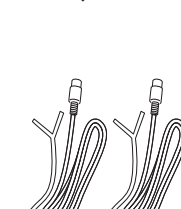

1-weg afstandsbediening

(Voor Station) 2 x AAA

2 x draadantenne

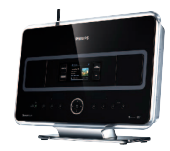

Wireless Music Station WAS7500

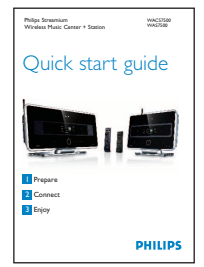

Gids voor een snelle start

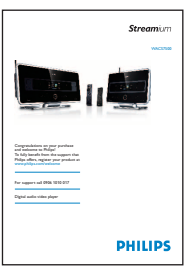

Gebruiksaanwijzing

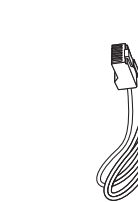

Ethernet kabel

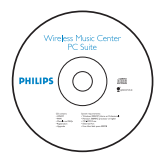

PC Suite CD

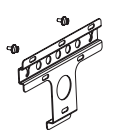

Montageset voor Station

Alvorens de afstandsbediening in gebruik te nemen:

Plaats de batterijen zoals weergegeven.

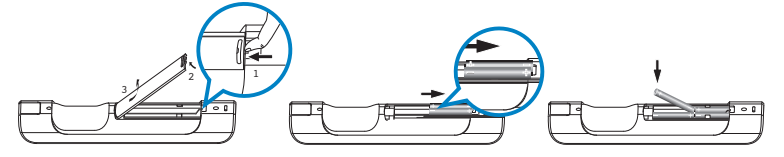

2-weg afstandsbediening (Enkel bij WACS7500)

1-weg afstandsbediening

### Hoe gebruikt u deze gids

| lk wil                                                                                | Pagina(s):                              |
|---------------------------------------------------------------------------------------|-----------------------------------------|
| Verbinding maken:                                                                     |                                         |
| het Center met mijn thuisnetwerk / PC                                                 | 4 <b>A</b> / <b>B</b>                   |
| een Station op het netwerk van het Center                                             | toevoegen 5C                            |
| een aangesloten Center of Station verplaats                                           | en 50                                   |
| het Center en Station zonder een netwerk i                                            | instellen 5D                            |
| Opnemen / rippen / kopiëren:                                                          |                                         |
| een HD-bibliotheek (Cd's rippen) op het Ce<br><b>muziek van uw PC naar het Center</b> | enter aanmaken 8€                       |
| overzetten                                                                            | 4 <b>A</b> / <b>B</b> + 10 <b>G</b> /11 |
| muziek op een USB-apparaat opnemen                                                    | 15 🕥                                    |
| Afspelen:                                                                             |                                         |
| HD (Harddisk) -muziek vanaf het Cent                                                  | ter afspelen 6A                         |
| Cd's op het Center afspelen                                                           | 70                                      |
| Radio beluisteren                                                                     | 9 <b>F</b>                              |
| Internetradio beluisteren*                                                            | 4 <b>A</b> / <b>B</b> + 13 <b>1</b>     |
| muziek vanaf een PC streamen                                                          | 12日                                     |
| muziek naar alle aangesloten Stations uitzen                                          | den 14 <b>)</b>                         |
| De muziek me naar een andere locatie later                                            | ı volgen 14K                            |
| draagbare USB-apparaten afspelen                                                      | 15                                      |
| U komt meer te weten op:                                                              |                                         |
| FAQ - Veel gestelde vragen                                                            | 16/17                                   |
| nagaan wat er compatibel is met het produc                                            | t 17                                    |

### Voordelen

## Geniet van al uw muziek in elke kamer

### Volop genieten van muziek in alle vrijheid

### Al uw muziek op één draadloos systeem

- Draadloze streaming tussen Music Center, Station(s) en PC
- 80GB HD om tot 1500 Cd's op te slaan
- Rechtstreeks afspelen van CD en USB
- · Geniet van radio via het Internet
- Dockingstation voor iPod (optioneel)

### Gemakkelijke navigatie en bediening

- Bekijk de albumhoes in kleur
- My Room, My Music: luister in elke kamer naar verschillende muziek
- Music Broadcast: luister naar dezelfde muziek op alle stations
- Music Follows Me: neem uw muziek mee van kamer naar kamer

### Kwaliteit van geluidsprestatie

• 80W RMS/Center, 30W RMS/Station met Super Sound Paneel

### Uitbreidbaar

• Breid uw systeem uit door tot 5 Wi-Fi Stations toe te voegen

## Voorbereiding

#### A Bedieningstoetsen op het Center / Station

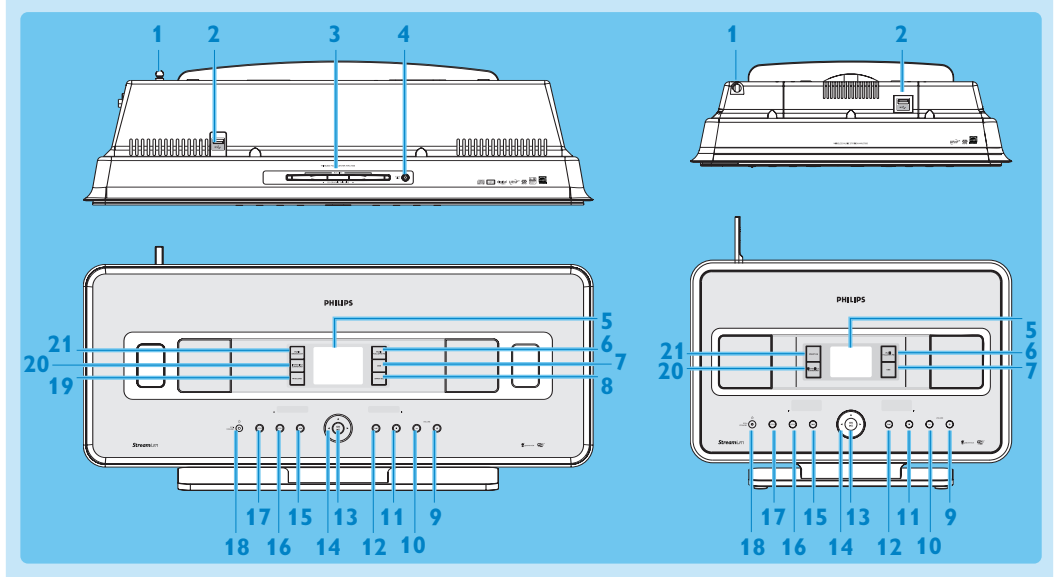

- 1 Antenne
- 2 •← USB-aansluiting
- 3 Disc-sleuf (lader) Breng de schijf met de afbeeldingen naar u in
- 4 A Werpt een CD uit de CD-sleuf uit
- 5 LCD-display
- **6 MUSIC FOLLOWS ME**
- 7 DBB (Dynamic Bass Boost)
- 8 SMART EQ
- 9 VOLUME +
- 10 VOLUME -
- 11 Stop
- 12 >> Snel voorwaarts
- 13 OK / 州
- **14** ◀ / ► / ▲ / ▼ Navigatietoetsen (links, rechts, hoger, lager)
- 15 < Snel achterwaards
- **16 MENU**
- **17 HOME**
- 18 () AAN / STAND-BY / ECONOMISCHE STAND-BY
  - Druk kortstondig om te schakelen tussen Stand-by en AAN.
  - Hou ingedrukt om te schakelen tussen AAN en Eco Stand-by (Energie besparende modus).
- 19 RECORD
- 20 INCR.SURR. Incr. Surround-geluid
- 21 MUSIC BROADCAST of SMART EQ

Opmerking De verlichting van één hoek van het omhulsel is een designonderdeel.

#### B Bedieningstoetsen op de afstandsbedieningen

#### Belangrijk!

U moet altijd de **1-weg afstandsbediening** gebruiken voor de volgende taken:

- Registratie van de internetradio
- Configuratie van het netwerk
- Trackinformatie bewerken

#### 2-weg afstandsbediening

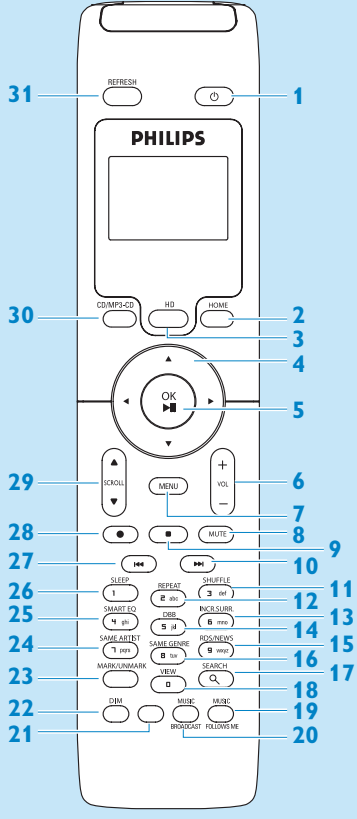

(Enkel bij de WACS7500 bijgeleverd Center + Station set)

- 1 () Aan / Stand-by/ EcoStand-by
- 2 HOME
- 3 HD (Hard Disk)
- 4 </br>

  ↓ ↓ ↓ ▲ / ▼ Navigatietoetsen
- 5 OK, ▶/II
- 6 VOL +, -
- 7 MENU
- 8 MUTE
- 9 🗖 Stop
- 10 Del voorwaarts
- 11 SHUFFLE (3 def)
- 12 REPEAT (2 abc)
- 13 INCR.SURR. (6 mno) Incr. Surround-geluid
- 14 DBB (Dynamic Bass Boost) (5 jkl)
- 15 RDS/NEWS (9 wxyz)
- 16 SAME GENRE (8 tuv)
- **17 SEARCH** (익)
- 18 MARK/UNMARK (0 \_)
- **19 MUSIC FOLLOWS ME**
- **20 MUSIC BROADCAST**
- 21 Reserve
- 22 DIM (display)
- 23 VIEW (Bekijken)
- 24 SAME ARTIST (7 pqrs)
- 25 SMART EQ (4 ghi)
- 26 SLEEP (1 .,?!'@-\_:;/)
- 27 < Snel achterwaards
- 28 REC •
- 29 SCROLL ▲, ▼
- 30 CD/MP3-CD
- **31 REFRESH**

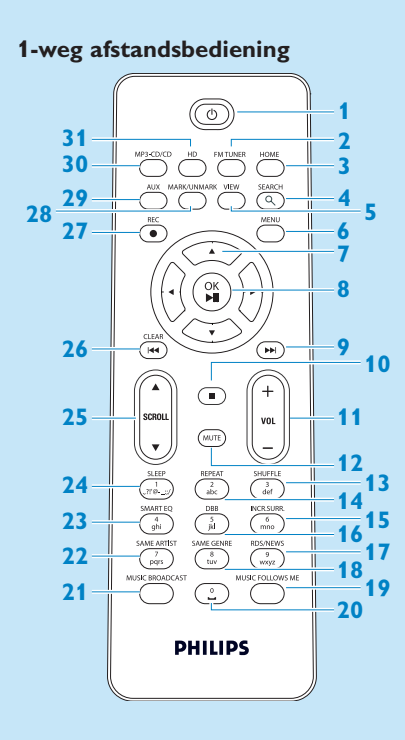

- 1 U Aan / Stand-by/ EcoStand-by
- 2 FMTUNER (Radio)
- **3 HOME**
- 4 SEARCH
- 5 VIEW
- 6 MENU
- 7 </br>

  ✓ / ► / ▲ / ▼ Navigatietoetsen
- 8 OK, ►/II
- 9 Not Solid Solid
- 10 🗖 Stop
- 11 VOL +, -
- **12 MUTE**
- 13 SHUFFLE (3 def)
- 14 REPEAT (2 abc)
- 15 INCR.SURR. (6 mno) Incr. Surround-geluid
- 16 DBB (Dynamic Bass Boost) (5 jkl)
- 17 RDS/NEWS (9 wxyz)
- 18 SAME GENRE (8 tuv)
- **19 MUSIC FOLLOWS ME**
- 20 (0 \_)
- **21 MUSIC BROADCAST**
- 22 SAME ARTIST (7 pqrs)
- 23 SMART EQ (4 ghi)
- 24 SLEEP (1 .,?!'@-\_:;/)
- 25 SCROLL ▲, ▼
- 26 K Snel achterwaards
- 27 REC •
- 28 MARK/UNMARK (0 \_)
- 29 AUX
- 30 CD/MP3-CD
- 31 HD (Hard Disk)

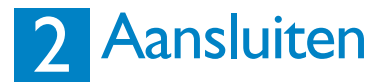

#### A Het Center op het elektriciteitsnet aansluiten

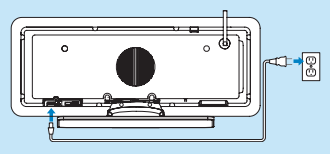

#### **B** Het Center met uw thuisnetwerk / PC verbinden

Dit gedeelte beschrijft de eenvoudigste manier om een draadloze verbinding tussen het Center en uw thuisnetwerk / PC in te stellen. U kunt tot 5 Stations toevoegen. Zie het gedeelte Sluit aan op PC in de gebruikshandleiding voor meer geavanceerde instellingen.

#### Bij het aansluiten van het Center (en Station) op uw netwerk

- · Kunt u de functie Internetradio gebruiken
- · Kunt u met het internet verbinding maken om de firmware bij te werken
- Het product kan de online Gracenote DB opvragen voor de laatste Cd- en songinformatie.
- U kunt muziek van de harddisk van uw PC naar het product overzetten
- U kunt muziek streamen door gebruik van UPNP

#### Voorbeeldaansluiting:

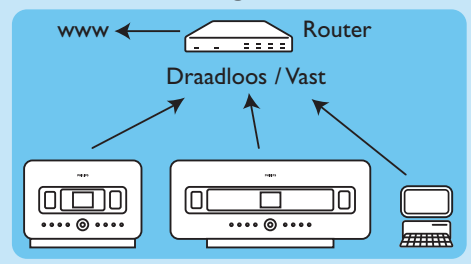

Dit is de meest gebruikte set-up voor thuisnetwerk. Het is mogelijk dat uw thuisnetwerk beveiligd is, hou het wachtwoord van het netwerk of de code bij de hand.

- 1 Zorg ervoor dat het Center ingeschakeld is.
- 2 Druk op MENU
- 3 Selecteer Instellingen > Netwerk >
  - Draadloos (indien uw router een 802.11b/g draadloze functie heeft)
  - **Bedraad** (Indien u een Ethernetkabel gebruikt om uw PC of netwerkapparaat met uw thuisnetwerk aan te sluiten)
  - > Center geeft een lijst weer van netwerken die binnen het bereik zijn.
- 4 Druk op ▲ of ▼, vervolgens op ▶ om uw thuisnetwerk te selecteren.
- 5 Gebruik de alfanumerieke toetsen om de encryptiecode in te voeren (wanneer het u gevraagd wordt dit te doen), vervolgens druk op >.
- 6 Selecteer
- Automatisch, indien uw router in staat is om Ip-adressen en netwerkinstellingen te bedienen (DHCP ingeschakeld).
- **Statisch**, indien u lp-adressen moet invoeren om nieuwe apparaten aan uw thuisnetwerk toe te voegen.
  - > Instellingen toepassen?
- 7 Selecteer Ja.
- 8 Druk op ▶ om de configuratie te voltooien. Ga door met het volgende gedeelte om een Station toe te voegen: Een Station op het netwerk van het Center aansluiten.

#### z

#### C Een Station op het netwerk van het Center aansluiten: Op het Center:

- 1 Druk op HOME.
- 2 Druk op ▲ of ▼, vervolgens ▶ om HD (Harddisk) -modus te selecteren.
- **3** Druk op MENU om het menuscherm te openen.
- 4 Druk op  $\blacktriangle$  of  $\checkmark$ , vervolgens op  $\triangleright$  om **Zenderbeheer** (Mgnt) te selecteren.
- 5 Druk  $\blacktriangle$  of  $\checkmark$  en  $\triangleright$  om **Voeg station toe** te selecteren.
- > Het Center zoekt naar het nieuwe Station.

#### **Op het Station:**

1 Sluit het Station op het elektriciteitsnet aan.

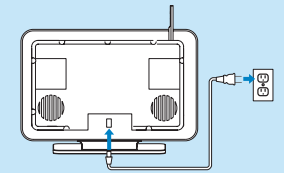

#### 2 Schakel het Station in.

- Als u uw Station voor de eerste maal inschakelt, moet u op ▲ of ▼, en vervolgens op ► drukken om de taal te selecteren.
- Indien u al het Station met een Center gebruikt, druk dan op MENU, gevolgd door ▲ of ▼, en vervolgens ▶ om de Installation Mode (Installatiemodus) te selecteren.
- > De display toont: Center found (Center gevonden) De display toont: Connecting to Center... (Verbinding maken met Center...)

#### **Op het Center:**

- 1 Wanneer alle Stations gevonden zijn, druk op STOP , om de zoekopdracht naar Station te stoppen.
  - > Het Center gaat terug naar de HD-modus:

Raadpleeg het gedeelte **Een apparaat verplaatsen**, om een apparaat te verplaatsen.

#### D Als u geen Internetverbinding/ PC heeft...

#### Het Center en Station zonder een netwerk instellen

U kunt het Center en Station gebruiken zonder netwerkverbinding. Volgende stappen geven weer hoe u het Center en Station voor de eerste maal moet instellen.

- 1 Plaats het Center en Station zij aan zij op een vlak oppervlak dat voldoende stevig is om de apparaten te ondersteunen.
- 2 Verbind eerst het Center en pas dan het Station met de stroomvoorziening door gebruik van de bijgeleverde voedingskabels.
- 3 Selecteer de taal op het Center en Station.
  - > De installatieprocedure start.

Het Center zoekt naar Stations binnen bereik.

- 4 Wanneer het Center alle Stations binnen bereik heeft gedetecteerd, drukt u op het Center op
  - STOP 
    om de zoekopdracht te stoppen.
  - Het registratieproces van het Station start. Na de registratie geven de displays van het Center en alle aangesloten Station HD-muziek weer.

#### E Een aangesloten apparaat verplaatsen

- 1 Druk en hou y ingedrukt om het toestel naar Eco Stand-by te schakelen.
- 2 Verwijder de stekker uit het stopcontact
- 3 Sluit het toestel terug op het stopcontact aan op de nieuwe locatie.
  - > De Wi-Fi-verbinding tussen de toestellen herstelt zich automatisch.

**Tip** Verstel de Wi-Fi-antenne of verplaats het Center en Station om Wi-Fi-ontvangst te verbeteren.

## 3 Geniet

#### A HD (Harddisk) -muziek vanaf het Center afspelen

- 1 Verzeker u ervan dat het toestel ingeschakeld is.
- 2 Druk op HOME.
- 3 Druk op HD op de afstandsbediening.
- 4 Druk op ▲ ▼ ◀ ▶ om uw weergaveopties te selecteren. Demotracks worden onder All tracks (Alle tracks) opgeslagen.
- 5 Druk op OK / >II om het afspelen te starten .
- **6** Druk op **STOP o**m het afspelen te stoppen.

#### **B** Uw afspeelopties wijzigen:

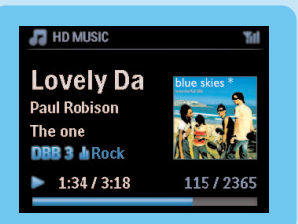

- 1 Druk nogmaals op < tijdens het afspelen om de vorige keuzelijsten op te roepen.
- 2 Druk op 🔺 🔻 < 🕨 om te selecteren, vervolgens op OK / 🕅.

#### C Uw afstandsbediening veranderen:

Standaard werkt de 2-weg afstandsbediening enkel met het Center. Als u de 2-weg afstandsbediening voor het Station wenst te gebruiken:

- 1 Druk en hou REFRESH ingedrukt, tot de display van de afstandsbediening Select Device (Selecteer apparaat).
- 2 Druk om ▲ of ▼ vervolgens ► om het Station aanvinkvakje te selecteren.
- 3 Druk op OK.

Voor meer informatie zie, **Gebruikershandleiding**, Voorbereiding: De afstandsbediening gebruiken.

#### D Cd's op het Center afspelen

**Belangrijk!** Door de kopieerbeveiliging van Cd's is er tijdens het afspelen van Cd's geen ondersteuning van de functies Music Broadcast en Music Follows Me .

Wat kunt u afspelen

- · alle vooraf opgenomen audio Cd's
- · alle gefinaliseerde audio CDR- en CDRW -schijven
- MP3/WMA/m4a-Cd's (CD-R/CD-RW met MP3/WMA/m4a -bestanden)

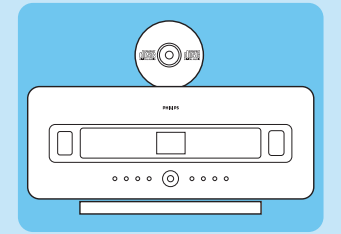

- 1 Verzeker u ervan dat het toestel ingeschakeld is.
- 2 Voer een CD in het Center in (zie **Bedieningstoetsen op het Center**) met de gedrukte zijde naar het voorpaneel.
  - > De display geeft de lijst van Cd-tracks weer.

Voor CD opgenomen met MP3/WMA/m4a -muziekbestanden:

- 1 Druk ▶ op een gemarkeerde map om een tracklijst te openen.
- 2 Druk op OK / 🔰 om het afspelen te starten.
- **3** Druk op STOP **o**m het afspelen te stoppen.
- 4 Druk op EJECT ▲ om de CD te verwijderen.

Voor Cd's opgenomen met alle andere audiobestanden:

- 1 Druk op ▲ ▼ ◀ ▶ om een track of album te selecteren.
- 2 Druk op OK / 🔰 om het afspelen te starten .
- **3** Druk op **STOP –** om het afspelen te stoppen.
- 4 Druk om de CD te verwijderen op EJECT ▲.

#### E Een HD-bibliotheek op het Center aanmaken (Cd's rippen):

Maak uw muziekbibliotheek op de hard disk in het Center aan door muziek van Cd's te rippen, MP3/WMA/m4a –bestanden van PC te importeren, of van radio of externe bronnen op te nemen.

**Belangrijk!** Het neemt enige tijd in beslag om Cd-muziek te rippen en de geripte muziek naar MP3-bestanden om te zetten.

#### Van Cd's rippen

- 1 Voer een CD in het Center in (zie **Bedieningstoetsen op het Center**) met de gedrukte zijde naar het voorpaneel.
  - > De display geeft de lijst van Cd-tracks weer.

Voor CD opgenomen met MP3/WMA/m4a -muziekbestanden:

- 1 Druk ▶ op een gemarkeerde map om een tracklijst te openen.
- 2 In het scherm tracklijst, druk op RECORD.
- > De display geeft een tracklijst met aanvinkvakjes weer 🔲.

Als u de volledige Cd wilt rippen:

#### 1 Druk RECORD.

| nd Music  | Yal |
|-----------|-----|
| Lovely Da |     |
| The one   |     |
| •         | 1/2 |

Om enkel een deel van de Cd te rippen:

- 1 Druk op MARK/UNMARK op de afstandsbediening om tracks te selecteren/deselecteren.
- 2 Druk RECORD.
  - > De display geeft de albumnaam van de huidige track weer. Wanneer het rippen voltooid is, keert het Center terug naar CD-modus.

#### **Tips:**

- Om een CD te rippen tijdens het afspelen (enkel voor audio-CD), raadpleeg Gebruikshandleiding, HD: Een muziekbibliotheek aanmaken op het Center.
- Om van de radio of een externe bron op te nemen, zie **Gebruikshandleiding, HD: Een** muziekbibliotheek op het Center aanmaken.
- Om de trackinformatie te wijzigen en MP3/WMA/m4a -bestanden van een PC te importeren door gebruik van de bijgeleverde Wireless Audio Device Manager (WADM), zie het gedeelte Geniet.

#### 🕞 Radio beluisteren:

- 1 Verzeker u ervan dat het toestel ingeschakeld is.
- **2** Druk op HOME.
- 3 Druk op FM TUNER op de afstandsbediening.
- 4 Druk op MENU.
- 5 Druk op ▲ of ▼, vervolgens op ▶ om Autostore radio (Auto opslaan radio) te selecteren. > Nadat alle beschikbare zenders zijn opgeslagen, zal de eerste voorkeurzender automatisch afspelen. U kunt maximaal 60 voorkeurzenders in het geheugen opslaan (inclusief een maximum van 10

RDS-stations).

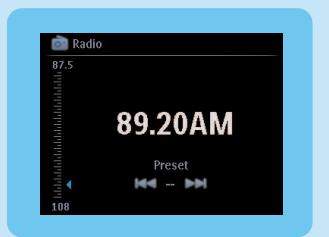

Om van een voorkeurzender naar een andere te schakelen terwijl de radio speelt:

1 Druk op < of ▶.

Om een zender uit de lijst van voorkeurszender te selecteren wanneer de radio speelt:

- 1 Druk ►.
- **2** Druk op  $\blacktriangle$  of  $\checkmark$ , vervolgens op  $\triangleright$  om te selecteren.

**Tip** Wanneer de radio speelt kunt u ook van de radio opnemen door op **REC**  $\bullet$  in te drukken.

#### G Muziek van mijn PC naar het Center overzetten

#### **Belangrijk!**

- Alvorens u verder gaat, voltooi eerst de stappen in het deel ' Het toestel met uw thuisnetwerk / PC aansluiten'.
- Zorg ervoor dat u de bijgeleverde PC-software installeerde alvorens u pogingen onderneemt om muziek van een PC over te zetten.

#### Minimale PC vereisten:

- Windows XP SP2 of Vista
- Pentium III 500MHz processor of recenter
- 256MB RAM
- Cd-romstation
- Ethernet adapter, ingeschakeld (voor aangesloten verbinding) of Draadloze Netwerk adapter 802.11 b/g (voor draadloze verbinding)
- 500MB beschikbare ruimte

#### **PC-Software installeren**

- 1 Plaats de CD PC Suite in de PC.
- 2 Volg de instructies op de PC om **WADM** te installeren.
- 3 Wanneer het waarschuwingsbericht (Microsoft Windows Firewall) wordt weergegeven, selecteert u **Unblock** om de WADM-toepassing op de PC uit te kunnen voeren.
  - > De Microsoft Windows Firewall blijft effectief en staat alleen toe dat de WADM wordt uitgevoerd.

**Tip** U kunt ook de gebruikershandleiding van de Microsoft Windows Firewall raadplegen en de WADM-toepassing handmatig toevoegen aan de lijst met programma's die veilig kunnen worden uitgevoerd.

#### 4 Volg de instructies op het scherm.

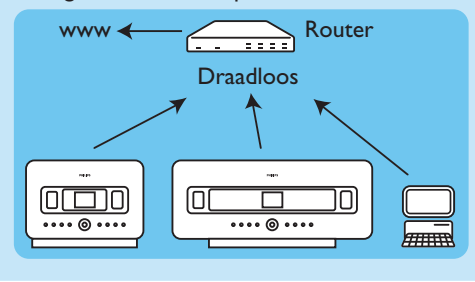

#### WADM Starten Onder Windows XP of Vista opstarten:

- 1 Dubbelklik het WADM-pictogram op het Bureaublad.
- **2** Selecteer in de lijst uw Center.
- 3 Klik op Connect now (Nu Verbinden).

#### Muziek van uw PC naar het Center overzetten

1 Klik op Content Management (Beheer Inhoud).

|                             |     | WAC7500                           |           |                     |
|-----------------------------|-----|-----------------------------------|-----------|---------------------|
| My Computer                 |     | Name                              | Size      | Type                |
| Local Driver                | • 4 | Can You Feel 2: srp3              | 1306 KB   | MP3 audio Me (mp)   |
| Documents and Settings      |     | Deeper & Deeper .mp3              | 4528.88   | MP3 audio file (np  |
| Downloads                   |     | Dreaming Of You mp3               | 4952.88   | MP3 audio file (mp  |
| · forès                     |     | Enotion.mp3                       | 3702 KB   | MP3 audio file (mp  |
| gatook                      |     | FROM NOW ON/np3                   | 3872 88   | MPS audio file (np) |
| III - 36M                   |     | Hear Me Cry.mp3                   | 3594 88   | MP3 audio file (mp) |
| pro-engineer                | Ψ   | I'm Gorne Be Around mo3           | 4096.63   | MP3 audio file (mai |
| đ                           |     | 1                                 |           | 46 Ti               |
| WAC7508                     |     | Title                             | Artist    | Aban                |
| All songs                   |     | Snow                              | DANDARI   | Dennary Valley      |
| a A6da                      |     | Song of the Angels                | Bandari   | Denny Valley        |
| II Albune                   |     | Indian Unmer                      | EANDARI   | Exectly Volley      |
| a Genres                    |     | Mars and Venus                    | Bandari   | Execzy Valley       |
| <ul> <li>Revists</li> </ul> |     | <b>Evenning in the recordight</b> | Bandari   | Execcy Valley       |
| PlayIst_001                 |     | love of my life                   | BANDARI   | Evenzy Valley       |
| PlayIst_002                 |     | surget valley                     | Bandari   | Ereazy Valley       |
| Playlist_003                |     | krve me tonight                   | BANDARI   | Dennary Valley      |
| Playfist_004                |     | if love again                     | Dandari   | Denny Valley        |
| Playlist_005                |     | beaven on earth                   | Bandari   | Exectly Valley      |
| Play6st_006                 |     | Green leaves of spring            | Bandari   | Execzy Valley       |
| Playling_007                |     | good menning sunshing             | Bandari   | Execzy Valley       |
| Haylin_008                  |     | the way of the wind               | BANDARI   | Execcy Valley       |
| 10- 0-0 000                 |     | for over heart only               | BANKINGT. | Passa Value         |

- 2 Op het paneel My Computer (Deze Computer), klik om een gewenste bestand/map te markeren
- 3 Sleep selectie naar WACS7500-paneel
- 4 Tijdens het overzetten kan u meer bestanden/map(pen) aan de wachtrij om over te zetten toevoegen

#### H Muziek van een PC streamen

U kunt muziek streamen zonder audiobestanden over te zetten. Als u UPnP (Universal Plug & Play) gebruikt, kunt u muziek streamen van een PC of een andere inhoud leverende server naar het Center / Station.

#### Voor Windows XP

- 1 Zorg ervoor dat u inlogt als administrator.
- 2 Voer de PC Suite CD in uw PC in.
- 3 Klik op Installeer Windows Media Player 11 om de installatie van Windows Media Player te starten.

#### Op de PC:

- 1 Klik op Start > Programma's > Windows Media Player.
- 2 In de interface van Windows Media Player, klik op het Library (Bibliotheek) uitklapmenu en selecteer Meer Opties....
- 3 In de interface van de bibliotheek, selecteer Delen Configureren.
- 4 In het pop-up-venster van Media Delen, vink Share my media (Deel mijn media) aan en klik vervolgens op **OK**.
  - > Wanneer de WAC7500 verbonden is met uw thuisnetwerk verschijnt in het venster een 🔼.
- 5 Klik op het pictogram van WAC7500.
- 6 Klik op Allow (Toelaten), vervolgens op OK.

#### **Op het Center of Station:**

- 1 Druk op HOME.
- **2** Druk op  $\blacktriangle$  of  $\checkmark$ , vervolgens op  $\triangleright$  om de UPnP-modus te activeren.
- > De display toont: Searching for UPnP Servers (Zoeken naar UPnP Servers), gevolgd door de lijst van mediaservers.
- **3** Druk op  $\blacktriangle$  of  $\checkmark$ , vervolgens op  $\triangleright$  om uw PC te selecteren.
- 4 Druk ▶.

**Tip** Om Microsoft Windows Media Player 11 te downloaden, gebruik volgende URL: http://www.microsoft.com/windows/windowsmedia/download.

#### 🚺 Internetradio

U moet uw product door gebruik van een geldig e-mailadres registreren wanneer u de internetfunctie voor de eerste maal gebruikt:

- 1 Zorg ervoor dat het Center / Station ingeschakeld is.
- 2 Zorg ervoor dat het Center / Station met het Internet is aangesloten.
- 3 Zorg ervoor dat u een geldig e-mailadres heeft.
- 4 Zorg ervoor dat u voor de registratie de 1-weg afstandsbediening van het Station gebruikt.
- 5 Druk HOME op het Center / Station.
- 6 Selecteer RADIO > INTERNETRADIO.
  - > De display registratie van de Internetradio wordt weergegeven.
- 7 Druk op de **ALFANUMERIEKE TOETSEN** op de 1-weg afstandsbediening om een geldig emailadres in te voeren.
- 8 Druk op ▶.
  - > De display bevestigt dat er een automatische e-mail naar uw e-mailadres werd verzonden.
- 9 Controleer uw postvak in op een bericht van ConsumerCare@Philips.com met als onderwerp Your Streamium Registration... (Uw streamium registratie...).
- **10**Volg de instructies die in de e-mail gegeven worden om uw registratieproces op de Philips website te voltooien.
  - > De display van het Center / Station gaat terug naar het menu Radio.. Het e-mailadres wordt in het geheugen opgeslagen.

Om terug te keren naar het menu Home, druk op HOME.

#### Internetradio beluisteren

- 1 Zorg ervoor dat het Center / Station ingeschakeld is.
- 2 Zorg ervoor dat het Center / Station met het Internet is aangesloten.
- 3 Druk op HOME.
- 4 Selecteer RADIO > INTERNETRADIO > GEBRUIKER > DIENSTEN. > De dienstenlijst wordt weergegeven.
- 5 Druk op A/V om uit de lijst te selecteren Voorbeelden: RADIOIO, LIVE365
- 6 Druk op ▶.
- 7 Druk op ▲/▼ om de zender te selecteren, druk vervolgens op ►. Om terug te keren naar het menu Home, druk op HOME.

#### ] Broadcast music

Wanneer het Center en Station(s) ingeschakeld zijn, en het Center is in HD-afspeelmodus, kunt u muziek van het Center naar alle verbonden Stations uitzenden.

- 1 Wanneer in HD-afspelen op het Center, druk op MUSIC BROADCAST.
  - > De display toont het pictogram en de HD-muziek wordt naar alle aangesloten Stations uitgezonden.
- 2 Om music broadcast te stoppen, druk STOP 
  op het Center.

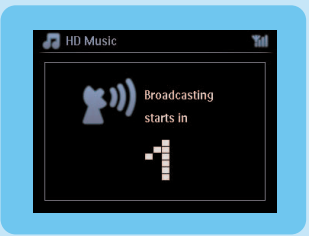

Om music broadcast op een Station te verlaten:

1 Druk STOP ■ op het Station.

Om de uitzending van muziek naar het Station te hervatten:

- **1** Druk **STOP** op het Center.
- 2 Start HD-afspelen op het Center.
- 3 Druk op MUSIC BROADCAST op het Center. Om de functie te inactiveren, druk nogmaals op MUSIC BROADCAST op het Center.

Tips Music broadcast stopt wanneer het geselecteerde album of afspeellijst afgelopen is.

#### K De muziek me naar een andere locatie laten volgen

Laat de muziek u volgen terwijl u zich door het huis verplaatst van Center naar Station of tussen Station .

Op de geluidsbron (Center of Station) waar muziek wordt weergegeven:

- 1 Druk tijdens het afspelen op MUSIC FOLLOWS ME om deze functie te activeren.
  - > De display toont het pictogram

Op het bestemmingstoestel waar u naar muziek wilt luisteren:

- 2 Verzeker u ervan dat het toestel ingeschakeld is.
- 3 Druk op MUSIC FOLLOWS ME.

> Het afspelen stopt op het brontoestel en gaat verder op het bestemmingstoestel.

#### Tips

- Music Follows Me wordt opnieuw uitgeschakeld als u niet binnen de vijf minuten op MUSIC FOLLOWS ME op het bestemmingstoestel drukt.
- De geselecteerde afspeelmodi worden op het bestemmingstoestel onthouden (zie het gedeelte **Afspeelmodi HERHAAL, SHUFFLE**)

#### 📘 Draagbare USB-apparaten afspelen

U kunt USB flash-geheugenapparaten afspelen (USB 2.0 of USB 1.1) en USB flash players (USB 2.0 of USB 1.1) met het Center of Station gebruiken.

- 1 Sluit de USB-aansluiting van het USB-apparaat aan op de ingang 🚓 van het Center / Station.
- 2 Zorg ervoor dat het Center /Station en het USB-apparaat ingeschakeld zijn.
- 3 Druk HOME op het Center / Station.
- 4 Selecteer Portable (Draagbaar) > USB.
- 5 Druk op OK / 📔 om het afspelen te starten.

#### Muziek op USB-apparaat opnemen

- 1 Zorg ervoor dat het USB-apparaat op de juiste manier op het Center is aangesloten
- 2 Zorg ervoor dat het Center /Station en het USB-apparaat ingeschakeld zijn.
- 3 Druk op HD op de afstandsbediening.
- 4 Druk op ▲ of ▼, vervolgens op ► om uw optie te selecteren. Open, indien nodig, de tracklijst.
- 5 Druk op REC .
- 6 Druk op MARK/UNMARK op de afstandsbediening om de tracks die u wenst op te nemen te selecteren/deselecteren..

Om alle tracks te selecteren/deselecteren, MARK/UNMARK op de afstandsbediening indrukken en ingedrukt houden.

- 7 Druk op REC om de opname te starten.
  - > Het display geeft transferring... (overzetten...) weer. Het aantal tracks dat overgezet wordt / moet overgezet worden verschijnt.

Tip Alle overgezette tracks worden opgeslagen onder MUSIC (MUZIEK) in het USB-apparaat.

## FAQ – Veel gestelde vragen

Betreffende de omgeving

| O: Is er een maximale                     | A: la De maximale afstand van Wi-Fi-uitzending is 250m gemeten in   |
|-------------------------------------------|---------------------------------------------------------------------|
|                                           | A. ja. De maximale aistand van vvi-n-ditzending is 250m, gemeten in |
| transmissieafstand tussen Philips         | open ruimtes. Echter, in een thuisomgeving, waar er massieve        |
| Wireless Music Center en Stations         | belemmeringen zijn zoals muren en deuren, wordt de werkzame         |
| voor effectieve streaming?                | uitzendafstand aanmerkelijk verminderd tot 50 – 100m. Probeer de    |
|                                           | toestellen te herplaatsen als u uitzendproblemen ervaart.           |
| <b>Q</b> : Heb ik een computer of         | A: Neen. Philips Wireless Music Center en Station zijn zo           |
| thuisnetwerk nodig om Philips             | ontworpen dat ze onafhankelijk van een computer kunnen werken.      |
| Wireless Music Center en Station          | U kan muziek van Cd's op de muziekbibliotheek van het Center        |
| te gebruiken?                             | (Harddisk) opnemen, en muziek van de Stations streamen zonder       |
|                                           | een computer- of netwerkstructuur.                                  |
| <b>Q</b> : ls het mogelijk dat mijn buren | A: Neen. Elke Philips Wireless Music Station heeft een unieke       |
| toegang hebben tot de muziek die          | encryptie code die enkel door het Philips Wireless Music Center     |
| ik op mijn Philips Wireless Music         | tijdens het installatieproces zal herkend worden.                   |
| Center heb opgeslagen als ze ook          |                                                                     |
| in het bezit zijn van een Philips         |                                                                     |
| Wireless Music Station?                   |                                                                     |

#### Betreffende Opname van CD's/ Trackinformatie

| <b>Q</b> :Wat betekent "Rippen van  | A: "Rippen van CD's" is het process waarbij een CD-track wordt      |
|-------------------------------------|---------------------------------------------------------------------|
| CD's" en welke functie's kan ik     | omgezet in het veel kleinere MP3-formaat, en wordt dan toegevoegd   |
| gebruiken wanneer de opname aan     | aan de muziekbibliotheek van het Wireless Music Center (hard disk). |
| de gang is?                         | Op het Wireless Music Center vereist het "Rippen van CD's" twee     |
|                                     | stappen: Eerst leest het de CD-inhoud en slaat het tijdelijk op de  |
|                                     | Harddisk op. Dan zet het deze tijdelijke CD-inhoud in MP3-formaat   |
|                                     | om, een proces dat "Achtergrond codering" genoemd wordt. Het        |
|                                     | neem 1 uur in beslag om 1 uur Cd-muziek om te zetten. Tijdens       |
|                                     | deze fase kan u geen muziek op het Center streamen of uitzenden, u  |
|                                     | kan wel muziek van de Stations streamen. Schakel het toestel altijd |
|                                     | naar Eco Stand-by (Energie besparende modus) alvorens het           |
|                                     | netsnoer te verwijderen.                                            |
| <b>Q</b> : Moet ik onmiddellijk het | A: Neen. Er is al een immense CD-track database, dat de meeste      |
| Gracenote                           | CD's die de laatse zes maanden werden uitgegeven bevat, opgeslagen  |
| muziekherkenningservice, dat        | op het Philips Wireless Music Center.                               |
| opgeslagen is in Philips Wireless   |                                                                     |
| Music Center, updaten wanneer ik    |                                                                     |
| thuis kom met het toestel?          |                                                                     |
| Q: Levert Philips updates voor de   | A:  a. Elk kwartaal leveren we updates voor de Gracenote            |
| database van Gracenote              | muziekherkenningsservice via de website                             |
| muziekherkenningservice?            | http://www.club.philips.com. Download het bestand naar uw PV en     |
|                                     | update de ingebouwde Gracenote muziekherkenningsdatabase vanaf      |
|                                     | de PC door gebruik van WADM in de bijgeleverde PC suite. Of u       |
|                                     | kan het downloadbare bestand op een CD branden en de CD in de       |
|                                     | CD-lader van het Center brengen om zo te updaten.                   |
|                                     |                                                                     |

| <b>Q</b> :Wat is Philips Wireless Audio<br>Device Manager (WADM)?                                                                            | A:WADM dient voornamelijk om de muziekbibliotheek van uw PC<br>naar het Wireless Music Center. Bovendien, levert het alles-in-één<br>oplossing om u te helpen met het beheer van de muziekbibliotheek<br>op de muziekbibliotheek van het Center, zoals track bewerken,<br>afspeellijsten aanmaken/hernoemen, Back-up/herstellen van<br>muziekbibliotheek in het Center, netwerkinstellingen,<br>Gracenote update van muziekherkenning, Firmware upgrade. Voor<br>verdere details, zie de gebruikshandleiding <b>Verbinden met uw PC</b><br>en WADM hulpbestand.                                               |
|----------------------------------------------------------------------------------------------------|----------------------------------------------------------------------------------------------------|
| <b>Q</b> : Hoe zet ik de MP3/WMA<br>–bestanden over van mijn<br>muziekbibliotheek van mijn PC<br>naar het Philips Wireless Music<br>Center ? | A:Van zodra u de Philips Wireless Audio Device Manager (WADM)<br>heeft geïnstalleerd en uw PC met het Philips Wireless Music Center<br>heeft verbonden door gebruik van de bijgeleverde Ethernetkabel, kan<br>u deze software gebruiken om bestanden van uw PC naar het<br>"apparaatvenster" van WADM te slepen en te verplaatsen.<br>Overzetten van tracks zal automatisch starten en de gemiddelde tijd<br>om één track te verplaatsen is 4-15 seconden.<br>Druk en hou de 🕛 ingedrukt om het toestel naar Eco Stand-by te<br>schakelen (Energie besparende modus) alvorens het netsnoer te<br>verwijderen. |
| <b>Q</b> : Is het mogelijk om het Philips<br>Wireless Music Center en Station<br>te upgraden?                                                | A: Ja, De software van Philips Wireless Music Center en Station<br>kunnen geüpgrade worden, dit betekent dat ze klaar zijn voor<br>toekomstige functionele upgrades indien deze beschikbaar zijn. Kijk<br>regelmatig onze website na voor het laatste nieuws over functies en<br>verbeteringen op http://www.philips.com/support                                                                                                    |

### Compatibiliteit

| Philips Streamium Wireless Music | De Philips Wireless Music Centers (WAC700/7000/7500,              |                                                                                                    |
|----------------------------------|-------------------------------------------------------------------|----------------------------------------------------------------------------------------------------|
| Producten                        | WAC3500D) zijn compatibel met elk Philips Wireless Music Stations |                                                                                                    |
|                                  | (WAS700/7000/7500)                                                |                                                                                                    |
| Flash-speler                     | Philips                                                           |                                                                                                    |
|                                  | i iiiips                                                          | HDD120) SA16X (SA160 / SA164 / SA165 / SA167 /                                                                                                    |
|                                  |                                                                   | SA149) SA170 SA175 SA177 SA179 SA159 SA167 /                                                                                                    |
|                                  |                                                                   | (SA)(1), SA(1), SA(1), SA(1), SA(1), SA(1), SA(2), SA(2) |
|                                  |                                                                   | (JA201), F3A01X / F3A012, HDD1004, HDD100A                                                                                                    |
|                                  |                                                                   |                                                                                                    |
|                                  |                                                                   | HDD1835), HDD6XXX (HDD6320/00), SA1100/02,                                                                                                    |
|                                  |                                                                   | SA1115/02, SA12XX, SA13XX (SA1300/02), SA2000,                                                                                                    |
|                                  |                                                                   | SA40XX, SA5000, PMC/230, SA9XXX (SA9200, Flat I),                                                                                                    |
|                                  |                                                                   | SA21XX, SA31XX, SA41XX, SA51XX                                                                                                    |
|                                  | Apple                                                             | iPod Shuffle, Shuffle Gen 2, Mini, Nano Gen 1/2, Photo,                                                                                                    |
|                                  |                                                                   | Video Gen 1/2                                                                                                    |
|                                  | Creative                                                          | Zen Micro, MuVo TX FM, MuVo Micro N200, MuVo                                                                                                    |
|                                  |                                                                   | VIDZ, Zen Music.Photo Vision:M, DMPFX200                                                                                                    |
|                                  | Sony                                                              | NW-HD3, NW-E105,NW-E307                                                                                                    |
|                                  | iRiver                                                            | U10CT (0081) OR 103, H10,T10                                                                                                    |
|                                  | JNC                                                               | SSF-F302                                                                                                    |
|                                  | Samsung                                                           | YP-T7V                                                                                                    |
|                                  | SanDisk                                                           | Sansa m260                                                                                                    |
| Flashstation                     | SanDisk                                                           | Cruzer Flash Drive, Cruzer U3 Flash drive                                                                                                    |
|                                  | Sony                                                              | Mirco Vault Elite                                                                                                    |
|                                  | Toshiba                                                           | Flashgeheugen U3                                                                                                    |
|                                  | PQI                                                               | PQI                                                                                                    |

## Hulp nodig?

Gebruikershandleiding

Zie de gebruikershandleiding die meegeleverd werd met uw speler.

#### On line

Ga naar www.philips.com/welcome

### Hergebruik van uw oude product

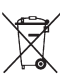

/ Uw product is ontworpen met en vervaardigd van kwalitatief hoogwaardige materialen en onderdelen, welke gerecycled en opnieuw gebruikt kunnen worden.

Producten die voorzien zijn van een symbool met een doorstreepte afvalcontainer op wieltjes vallen onder EU-richtlijn 2002/96/EC.

Laat u voorlichten over de manier waarop elektrische en elektronische producten in uw regio gescheiden worden ingezameld.

Neem bij het verwijderen van oude producten de lokale wetgeving in acht, en plaats deze niet bij het gewone huishoudelijke afval.

Als u oude producten op de juiste wijze verwerkt, dan voorkomt u negatieve gevolgen voor het milieu en de volksgezondheid.

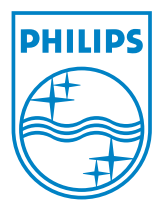

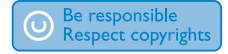

Specifications are subject to change without notice. Trademarks are the property of Koninklijke Philips Electronics N.V. or their respective owners © 2008 Koninklijke Philips Electronics N.V. All rights reserved. www.philips.com

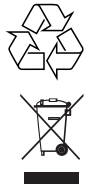

Printed in China wk8144